## 参展商中心使用說明

### 登入参展商中心

.

•

參展商可經由以下3個網址連結到參展商中心:

- 1. 廠商會展覽公司網頁(<u>www.cmaesl.com.hk</u>)
- 2. 工展會網頁(<u>www.hkbpe.com.hk</u>)

以展覽公司網頁的參展商中心為例:

- 3. 香港食品嘉年華網頁(<u>www.foodhk.com.hk</u>)
- 可於上述3個網址的首頁找到「參展商中心」選項,點擊便可連結到登入頁面。

| 各港中華廠商聯合會<br>CMA 展覽服務有限公司                                                                                   | 關於我們 ▼ 本地展覽會 ▼ | <ul> <li>f ENG</li> <li>其他地區展覽會 -</li> </ul>                                 | <ul> <li>繁簡</li> <li>書日展會 -</li> </ul> | earch<br>参展商中心 🕶   | Q<br>聯絡我們 |
|----------------------------------------------------------------------------------------------------|----------------|------------------------------------------------------------------------------|----------------------------------------|--------------------|-----------|
| Exhibition CMA Exhibition Services Ltd.<br>事業細語。 欣容満完<br>Excel In Profession<br>Excel In Profession<br>音日展覧 |                | 於我們                                                                          |                                        | 参展商中心登入<br>参展商中心使用 | 設明        |
| 本展覽公司的服務全面而多元化,擁有豐富經驗、專業管<br>策劃<br><b>最新消息</b><br>第52屆工展會現正接受申請 2017-07-11<br>武漢工展會招展 2017-07-11            | 理 · 創新         | <ul> <li>致力為客戶提供完</li> <li>(1) (1) (1) (1) (1) (1) (1) (1) (1) (1)</li></ul> | 善而優負的一                                 | い 式展 9 名           |           |

#### · 點擊「參展商中心」後會連結到以下登入頁面

| ▲ 香港中華廠商聯合會                                                     | ● f ENG 繁 簡 Search Q |         |           |             |           |      |
|-----------------------------------------------------------------|----------------------|---------|-----------|-------------|-----------|------|
| CMA 展覽服務有限公司<br>Exhibition CMA Exhibition Services Ltd.         | 關於我們 -               | 本地展覽會 ▼ | 其他地區展覽會 - | 昔日展會 ▼      | 參展商中心     | 聯絡我們 |
| 專業經營,以客為的<br>Excel in Profes                                    | ng<br>Stonellem      |         |           |             |           |      |
|                                                                 |                      |         |           |             |           |      |
| 参展商中心                                                           |                      |         |           |             |           |      |
| 參展商登入                                                           |                      |         |           |             |           |      |
| ▲ 登入帳戶                                                          |                      |         |           |             |           |      |
| ● 登入密碼                                                          |                      |         |           |             |           |      |
| 必須填寫                                                            |                      |         |           |             |           |      |
| 如忘記登入帳戶或密碼,請聯絡展會管理機構                                            |                      |         |           |             |           |      |
| Ċλ                                                              |                      |         |           |             |           |      |
|                                                                 |                      |         |           |             |           |      |
|                                                                 |                      |         |           |             |           |      |
| ◎ 香港中華廠商聯合會展覽服務有限公司 版權所有 不得轉載<br>Powered by smart-streaming.com |                      |         | 主頁   聯絡我們 | 9   招聘   廣告 | 服務   常見問題 | 1    |

輸入登入帳戶及登入密碼後,按「登入」便可登入及使用參展商中心。 (登入帳戶及密碼已經電郵提供給公司聯絡人)

### 登入参展商中心後的首頁

登入中心後,會瀏覽到以下頁面(參展商中心首頁)

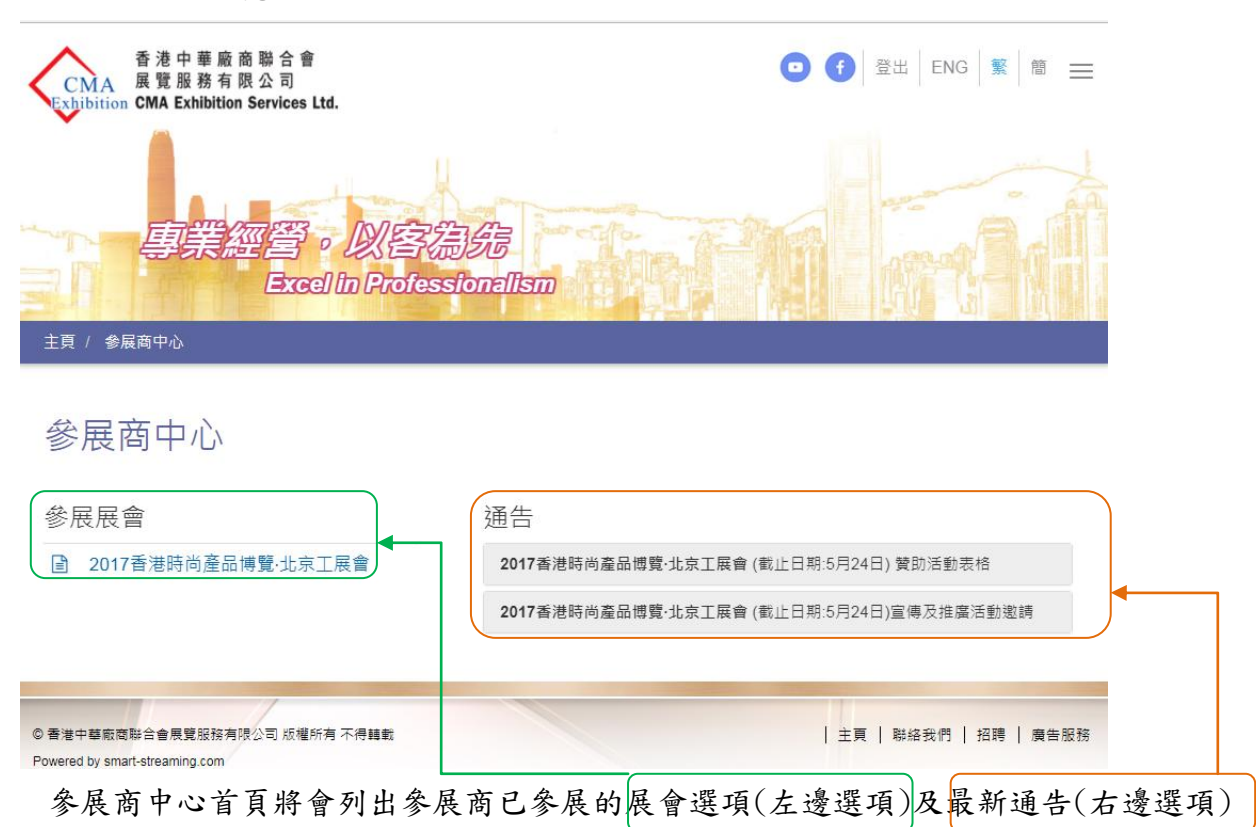

参展商點擊參展展會(左邊選項)下的展會名稱後會連接到該會的參展商手冊概覽
 參展商中心

參展商手冊 - 2017香港時尚產品博覽·北京工展會

| 表格           | 場刊 ()           | 截止日期:           | 下載   |
|--------------|-----------------|-----------------|------|
| 表格 <b>2</b>  | 宣傳活動推廣表格 (随意交回) | 截止日期:2017.05.24 | 上載下載 |
| 表格 3         | 刊登廣告表格 (随意交回)   | 截止日期:2017.05.24 | 上載下載 |
| 表格 <b>3B</b> | 廣告優惠套餐 (随意交回)   | 截止日期:2017.05.24 | 上載下載 |
| 表格 <b>4</b>  | 贊助活動表格 (隨意交回)   | 截止日期:2017.05.24 | 上載下載 |

檔案支援 (pdf、jpg、gif、png、word、excel)

- 參展商可在此瀏覽到不同表格的截止日期及表格備註(例:表格隨意交回)
- 按「下載」即可下載表格,填妥表格後可按「上載」上載表格到參展商中心,系統將同時轉發所上載的表格到負責同事的電郵地址。
- 注意1:每一個表格上載位置只可上載1份填妥的表格,新上載的表格會蓋過舊有記錄。
   (例:按表格2的「上載」,上載了一份填妥的表格2,於相同位置再上載新的表格2, 新上載的表格2會蓋過舊記錄。)
- 注意2:由於不同同事跟進不同的表格,每份表格請獨立準備副本,以便負責同事跟進。
   (例:請不要將已填妥的表格2、3及4合併作一副本並只上傳到其中一個表格的「上載」
   位置。)

# 参展商中心使用說明

參展商點擊通告(右邊通告)下的不同通告,即可瀏覽展會最新消息
 參展商中心

| 參展展會                                                            | 通告                                                                                           |  |  |
|-----------------------------------------------------------------|----------------------------------------------------------------------------------------------|--|--|
| 2017香港時尚產品博覽·北京工展會                                              | 2017香港時尚產品博覽·北京工展會 (截止日期:5月24日) 贊助活動表格                                                       |  |  |
|                                                                 | 「2017香港時尚產品博覽·北京工展會」提供多個贊助項目供參展商加強宣傳<br>效應,更有效地向參觀人士進行推廣。請立即填妥表格4,我們將儘快與您聯絡<br>及提供贊助項目的回贈詳情。 |  |  |
|                                                                 | 2017香港時尚產品博覽·北京工展會 (截止日期:5月24日)宣傳及推廣活動邀請                                                     |  |  |
|                                                                 |                                                                                              |  |  |
|                                                                 |                                                                                              |  |  |
| ◎ 香港中藝廠商聯合會展覽服務有限公司 版權所有 不得轉載<br>Powered by smart-streaming.com | 主頁   聯絡我們   招聘   廣告服務                                                                        |  |  |

一完一